Moja učionica JESLAEOU

# Оцењивање задатака

# Корисничко упутство за наставнике

Moja učionica TeslaEDU – Оцењивање задатака

### Садржај:

| 1 | Уво | Эд               | 3 |
|---|-----|------------------|---|
|   | 1.1 | Напомена         | 3 |
| 2 | Оце | ењивање задатака | 4 |

# 1 Увод

Moja učionica - TeslaEDU платформа омогућава симулацију традиционалних начина одржавања наставе у онлајн окружењу. Све активности неопходне да се настава несметано одвија у реалном свету, омогућене су и кроз саму апликацију. Једна од тих активности је и оцењивање претходно дефинисаних задатака. У нешто модификованијем облику, апликација омогућава наставницима да на основу скала и параметара које су иницијално поставили за одређени задатак, прегледају рад ученика и доделе му одређени број поена или оцену.

#### 1.1 Напомена

Упутство, као и илустративни курсеви који се користе као примери у њима, креирани су од стране TeslaEDU тима. Упркос разумним напорима да се одрже тачне и комплетне информације, није могуће гарантовати тачност и потпуност информација у упутству и самим илустративним курсевима. Подаци у илустративним курсевима нису проверени и одобрени од стране надлежних институција. Употреба информација из ових курсева је искључиво на сопствену одговорност корисника Moja učionica - Tesla EDU система.

За све додатне информације и помоћ приликом употребе Moja učionica - TeslaEDU система, обратите се тиму за подршку на mojaucionica@tesla.info.

## 2 Оцењивање задатака

Како би се извршило оцењивање задатка, потребно је најпре у оквиру теме односно курса пронаћи задатак за који је неопходно извршити преглед и оцењивање. Узећемо за пример есеј на тему *Најлепше од Србије*.

| Moja včionica IESLAEOU                                                                                                    | 🐌 · • • a =                  |
|----------------------------------------------------------------------------------------------------|------------------------------|
|                                                                                                    | УКЉУЧИ УРЕЂИВАЊЕ             |
| Географија<br>Географски подаци<br>Србија се налази на Балкану – региону југоисточне Европе и у Панонској низији –<br>региону средње Европе.<br>Уа то, географски и климатски гледано, Србија се једним делом убраја и у<br>медитеранске земље, мада у њој преовлађује умерено-континентална клима.<br>Србија - природне лепоте<br>Србија - природне лепоте<br>Србија - природне лепоте<br>Србија - природне лепоте<br>Србија - природне лепоте<br>Србија - природне лепоте<br>Србија - природне лепоте<br>Србија - природне лепоте<br>Србија - природне лепоте<br>Србија - природне леографија<br>Србија - природне леографија | Нема скорашњих<br>активности |
| 📖 Помоћ при изради домаћег задатка                                                                                                    |                              |
| 🕃 Србија - провера знања                                                                                                    |                              |

Кликом на назив жељеног задатка, отвара се нова страна са табелом. У врху стране видљив је претходно дефинисан текст задатка на који је требало ученици да одговоре. Испод тога види се табела **Резиме оцењивања** са следећим подацима:

- Учесници: укупан броју ученика којима је задатак намењен
- Предато: укупан број предатих радова, оцењених и неоцењених
- Тражи оцењивање: број радова који су предати и чекају на оцењивање
- Крајњи рок: рок за достављање, односно предавање задатка на оцењивање
- Преостало време: преостало време за израду и предају задатака до крајње дефинисаног рока

| Moja učionica 755LA3 | :20                                                                                                    |                                  |                             | 💮 - @- Q |  |  |  |  |  |
|----------------------|----------------------------------------------------------------------------------------------------|----------------------------------|-----------------------------|----------|--|--|--|--|--|
|                      | • 🗟 • 🖂                                                                                                    |                                  |                             |          |  |  |  |  |  |
|                      | Упознај Србију<br>Контролни панел_ Моји курсеви_ Крагујевац-град_ Крагујевац_ Радоје Домановић_ Упознај Србију_ Географија_ Најлепше од Србије                                                                                               |                                  |                             |          |  |  |  |  |  |
|                      | Најлепше од Србије<br>Када би те неко питао шта је то што Србију чини посебном, шта би одговорио?<br>Опиши шта је то што за тебе Србију чини лепом и посебном. Одговор можеш доставити у форми текста или презентације, како год више волиш. |                                  |                             |          |  |  |  |  |  |
|                      | Резиме оцењива                                                                                                    | ања                              |                             |          |  |  |  |  |  |
|                      | Учесници                                                                                                    | 4                                |                             |          |  |  |  |  |  |
|                      | Предато                                                                                                    | 2                                |                             |          |  |  |  |  |  |
|                      | Тражи оцењивање                                                                                                    | 1                                |                             |          |  |  |  |  |  |
|                      | Крајњи рок                                                                                                    | понедељак, 6. април 2020., 00:00 |                             |          |  |  |  |  |  |
|                      | Преостало време                                                                                                    | 2 дан/а 8 сат/а/и                |                             |          |  |  |  |  |  |
|                      |                                                                                                    | [                                | ПОГЛЕДАЈ СВЕ ПРЕДАТЕ РАДОВЕ |          |  |  |  |  |  |

Кликом на опцију **Погледај све предате радове** у дну стране, отвара се нова страница са листом ученика којим је задатак додељен на решавање.

| Moja učionica IESLAEDU                                                                                                    | 💮 - 🛛 - Q |
|----------------------------------------------------------------------------------------------------|-----------|
|                                                                                                    |           |
| Упознај Србију<br>Контролни панел_ Моји курсеви_ Крагујевац - град_ Крагујевац_ Радоје Домановић_ Упознај Србију_ Географија_ Најлепше од Србије                                                                                             |           |
| Најлепше од Србије<br>Када би те неко питао шта је то што Србију чини посебном, шта би одговорио?<br>Опиши шта је то што за тебе Србију чини лепом и посебном. Одговор можеш доставити у форми текста или презентације, како год више волиш. |           |
| Резиме оцењивања                                                                                                    |           |
| Учесници 4                                                                                                    |           |
| Предато 2                                                                                                    |           |
| Тражи оцењивање 1                                                                                                    |           |
| Крајњи рок понедељак, 6. април 2020., 00:00                                                                                                    |           |
| Преостало време 2 дан/а 8 сат/а/и                                                                                                    |           |
| ПОГЛЕДАЈ СВЕ ПРЕДАТЕ РАДОВЕ                                                                                                    |           |
|                                                                                                    |           |

| Уг   | 103H                       | ај Срб                  | бију                              |                        |                            |               |            |                                        |                                    |                                     |                                        |            |
|------|----------------------------|-------------------------|-----------------------------------|------------------------|----------------------------|---------------|------------|----------------------------------------|------------------------------------|-------------------------------------|----------------------------------------|------------|
| Кон  | <sub>тролни</sub><br>аілеп | панел_ Моји             | <sup>и курсеви</sup> Кр<br>Србије | рагујевац - град_ Краг | ујевац_ Радоје             | Домановић     | _ Упознај  | Србију_ Геогр                          | рафија_ Најлепи                    | ше од Србије_                       | Оцењивање                              |            |
| Акци | ија оцењи                  | ивања Изаб              | ери                               | Ŧ                      |                            |               |            | Последње                               |                                    |                                     |                                        |            |
| Из   | абери                      | Слика<br>корисника<br>— | Име /<br>Презиме<br>—             | Адреса е-поште<br>—    | Статус<br>—                | Оцена<br>—    | Уреди<br>— | измене<br>(предати<br>рад)<br>—        | Предате<br>датотеке<br>—           | Коментари<br>за предати<br>рад<br>— | Последње<br>измене<br>(оцена)<br>—     | Пое<br>ком |
|      |                            | €                       | Tijana<br>Mislićević              | testuser3@test.test    | Предато за<br>оцењивање    | OLLEHA        | УРЕДИ≁     | петак, 3.<br>април<br>2020., 15:15     | ШД<br>Најлепше<br>од<br>Србије.pdf | ▶<br>Коментари<br>(0)               | -                                      |            |
|      |                            | a.                      | Dejan<br>Načitanović              | testuser7@test.test    | Нема<br>предатих<br>радова | OLLEHA        | УРЕДИ₩     | -                                      |                                    |                                     | -                                      |            |
|      |                            | 1                       | Uros<br>Pamtović                  | testuser8@test.test    | Нема<br>предатих<br>радова | OLLEHA        | УРЕДИ₩     |                                        |                                    |                                     |                                        |            |
|      |                            | R.                      | Jelena<br>Ćasović                 | testuser9@test.test    | Предато за<br>оцењивање    | <b>OLIEHA</b> | УРЕДИ₩     | понедељак,<br>30. март<br>2020., 13:25 | Ш.Д.<br>Најлепше<br>од             | ▶<br>Коментари<br>(0)               | понедељак,<br>30. март<br>2020., 13:29 | Одr        |

Листа садржи основне информације о ученицима, као и **Статус** који се односи на задатак који су добили. За ученике код којих је вредност поља Статус **Предато за оцењивање,** може се приступити оцењивању рада кликом на дугме **Оцена**.

| Maja vélonica 725LA20U                                                                                                    |         |                         |                       |                        |                                    |                      | ۰ یا 🎲     | Q                                      |                                    |                                     |                                        |            |  |  |
|----------------------------------------------------------------------------------------------------|---------|-------------------------|-----------------------|------------------------|------------------------------------|----------------------|------------|----------------------------------------|------------------------------------|-------------------------------------|----------------------------------------|------------|--|--|
|                                                                                                    |         |                         |                       |                        |                                    |                      |            |                                        |                                    |                                     |                                        |            |  |  |
| <b>Упознај Србију</b><br>Контролни панел. Моји курсеви. Крагујевац - град. Крагујевац. Радоје Домановић. Упознај Србију. Географија. Најлепше од Србије. Оцењивање |         |                         |                       |                        |                                    |                      |            |                                        |                                    |                                     |                                        |            |  |  |
| Најлепше од Србије<br>Акција оцењивања Изабери                                                                                                    |         |                         |                       |                        |                                    |                      |            |                                        |                                    |                                     |                                        |            |  |  |
|                                                                                                    | Изабери | Слика<br>корисника<br>— | Име /<br>Презиме<br>— | Адреса е-поште<br>—    | Статус<br>—                        | Оцена                | Уреди<br>— | измене<br>(предати<br>рад)<br>—        | Предате<br>датотеке<br>—           | Коментари<br>за предати<br>рад<br>— | Последње<br>измене<br>(оцена)<br>—     | Пое<br>ком |  |  |
|                                                                                                    |         | 8                       | Tijana<br>Mislićević  | testuser3@test.test    | Предато за<br>оцењивање            | ОЦЕНА                | УРЕДИ┯     | петак, 3.<br>април<br>2020., 15:15     | Щ<br>Најлепше<br>од<br>Србије.pdf  | ▶<br>Коментари<br>(0)               | -                                      |            |  |  |
|                                                                                                    |         | Q                       | Dejan<br>Načitanović  | testuser7@test.test    | Нема<br>предатих<br>радова         | OLEHA                | УРЕДИ↓     | -                                      |                                    |                                     | -                                      |            |  |  |
|                                                                                                    |         |                         | Uros<br>Pamtović      | testuser8@test.test    | Нема<br>предатих<br>радова         | OLEHA                | УРЕДИ₩     | -                                      |                                    |                                     | -                                      |            |  |  |
|                                                                                                    |         |                         | Jelena<br>Časović     | testuser9@test.test    | Предато за<br>оцењивање<br>Оцењено | ОЦЕНА<br>5,00 / 5,00 | УРЕДИ≁     | понедељак,<br>30. март<br>2020., 13:25 | ШД<br>Најлепше<br>од<br>Србије.pdf | ▶<br>Коментари<br>(0)               | понедељак,<br>30. март<br>2020., 13:29 | Одл        |  |  |
|                                                                                                    | 4       | Саиз                    | абранима              | Закључај предате радов | ие 🔻 ДАЛЫ                          | -                    |            |                                        |                                    |                                     |                                        | +          |  |  |

Отвара се страница са подацима о предатом раду ученика.

| 🞓 Упознај Србију                                                          |                                                                                                    |         | Задатак: Најлепше о<br>Крајњи рок: понедељак, б. април 2 | д Србије 🔅<br>020.,00:00 |
|---------------------------------------------------------------------------|----------------------------------------------------------------------------------------------------|---------|----------------------------------------------------------|--------------------------|
| Tijana Mislićev<br>tratuser 3@test.test<br>Koajnar pos: 6. arpra 2020.000 | ić                                                                                                    | Промени | и корисника 🔻 🕨                                          |                          |
|                                                                           | Предати рад                                                                                                    |         |                                                          |                          |
|                                                                           | Предато за оцењивање                                                                                                    |         |                                                          |                          |
|                                                                           | Није оцењено<br>Преостало врема: 2 дан/а 8 сат/а/и<br>Попазници могу да уређују овај задатак<br>∟⊡ Најлепше од Србије.pdf<br>▶ Коментари (0) |         |                                                          |                          |
|                                                                           | Оцена                                                                                                    |         |                                                          |                          |
|                                                                           | Оцена од 5 🗇                                                                                                    |         |                                                          |                          |
|                                                                           | Тренутна оцена у књизи оцена                                                                                                    |         |                                                          |                          |
|                                                                           | Повратни коментари                                                                                                    | 55      |                                                          |                          |
|                                                                           |                                                                                                    |         |                                                          |                          |
|                                                                           |                                                                                                    |         |                                                          |                          |

У оквиру ове стране могуће је прегледати достављени задатак кликом на њега у врху стране.

| 🞓 Упознај Србију                                                          |                                                                                                    | Задатак: Најлепше од Србије 🌼<br>Крајњи рок: понедељак, 6. април 2020., 00:00 |
|---------------------------------------------------------------------------|----------------------------------------------------------------------------------------------------|-------------------------------------------------------------------------------|
| Tijana Mislićev<br>taskuer3@test.test<br>Koajnes por: 6. anprin 2020, 000 | ić                                                                                                    | Промени корисника 🔻 🕨                                                         |
|                                                                           | Предати рад<br>Предато за оценнивање<br>Није оценнита<br>Простално ремике 2 дан/а 8 сат/а/и<br>Простално ремике 2 дан/а 8 сат/а/и<br>Простално ремике 2 дан/а 8 сат/а/и |                                                                               |
|                                                                           | са старителан од сронустрат<br>→ Коментари (0)<br>Оцена<br>Оцена од 5 <sup>®</sup>                                                                                      |                                                                               |
|                                                                           | Тренутна оцена у књизи оцена<br>Повратни коментари<br>Е 43 т В Г Е Е Ф 22 Е                                                                                             | -<br>%                                                                        |
|                                                                           |                                                                                                    |                                                                               |

Након прегледа задатка, могуће је уписати оцену у поље предвиђено за уписивање ове вредности.

| 📨 Упознај Србију                                                          |                                                                                                    | к                           | Задатак: Најлепше од Србије 🄅<br>рајњи рок: понедељак, 6. април 2020., 00:00 |
|---------------------------------------------------------------------------|----------------------------------------------------------------------------------------------------|-----------------------------|------------------------------------------------------------------------------|
| Tijana Mislićer<br>testuser3@test.test<br>Konjest por: 6. anpun 2020, 001 | іб Пром                                                                                                    | ени корисника ▼<br>2 од 4 ▼ |                                                                              |
|                                                                           | Предати рад                                                                                                    |                             |                                                                              |
|                                                                           | Предато за оцењивање                                                                                                    |                             |                                                                              |
|                                                                           | Није оцењено<br>Преостало време: 2 дан/а 8 сат/а/и<br>Полазници могу да уређују овај задатак<br>⊣⊡ Најлепше од Србије pdf<br>▶ Коментари (0) |                             |                                                                              |
|                                                                           | Оцена                                                                                                    |                             |                                                                              |
|                                                                           | Оцена од 5 🕲                                                                                                    | ]                           |                                                                              |
|                                                                           | Тренутна оцена у књизи оцена                                                                                                    |                             |                                                                              |
|                                                                           | Повратни коментари                                                                                                    | c                           |                                                                              |
|                                                                           |                                                                                                    |                             |                                                                              |
|                                                                           |                                                                                                    |                             |                                                                              |

У делу Повратни коментар, могуће је унети пропратни коментар на рад ученика.

| 🞓 Упознај Србију                                                        |                                                                                                    |                           | Задатак: Најлепше од Србије 🔅<br>Крајњи рок: понедељак, 6. април 2020., 00:00 |
|-------------------------------------------------------------------------|----------------------------------------------------------------------------------------------------|---------------------------|-------------------------------------------------------------------------------|
| Tijana Misliće<br>testuse3@stat.test<br>Kpaijvas pos: 6. anjao 3020,007 | o                                                                                                    | Промени корисника  2 од 4 |                                                                               |
|                                                                         | Предати рад                                                                                                    |                           |                                                                               |
|                                                                         | Предато за оцењивање                                                                                                    |                           |                                                                               |
|                                                                         | Није оцењено<br>Преостало време: 2 дан/а 8 сат/а/и<br>Полазници могу да уређују овај задатак<br>— 12. Најлевше од Србије "póf<br>▶ Коментари (0) |                           |                                                                               |
|                                                                         | Оцена                                                                                                    |                           |                                                                               |
|                                                                         | Оцена од 5 🕥                                                                                                    | 5                         |                                                                               |
|                                                                         | Тренутна оцена у књизи оцена                                                                                                    |                           |                                                                               |
|                                                                         | Повратни коментари                                                                                                    | 23                        |                                                                               |
|                                                                         |                                                                                                    |                           |                                                                               |
|                                                                         | Одлично                                                                                                    |                           |                                                                               |
|                                                                         |                                                                                                    |                           |                                                                               |
|                                                                         |                                                                                                    |                           |                                                                               |
|                                                                         |                                                                                                    |                           |                                                                               |
|                                                                         | Обавести полазнике 🗷 САЧУВАЈ ПРОМЕНЕ САЧУВАЈ И ПРИКАЖИ СЛЕДЕЋЕ РЕС                                                                               | ЕТОВАЊЕ                   |                                                                               |

Када су унете све вредности, потребно их је сачувати кликом на дугме Сачувај промене у дну странице.

| 📨 Упознај Србију                                                      |                                                                                                    | Задатак: Најлепше од Србиј<br>Крајњи рок: понедељак, 6. април 2020., 00:0 | • |
|-----------------------------------------------------------------------|----------------------------------------------------------------------------------------------------|---------------------------------------------------------------------------|---|
| Tijana Mislićt<br>testuse3gest test<br>Kpajwer pos: 6. angun 2020, 00 | ević<br>.co                                                                                                    | Промени корисника ▼  2 од 4 ▼                                             |   |
|                                                                       | Предати рад                                                                                                    |                                                                           |   |
|                                                                       | Предато за оцењивање                                                                                                    |                                                                           |   |
|                                                                       | Није одењено<br>Преостало време: 2 дан/а 8 сат/а/и<br>Полазници могу да уређују овај аддатак:<br>— 10. Најлепше од Србије раf<br>— Конацитен (10) |                                                                           |   |
|                                                                       | Р Коментари (о)                                                                                                    |                                                                           |   |
|                                                                       | Оцена                                                                                                    |                                                                           |   |
|                                                                       | Оцена од 5 🗇                                                                                                    | 5                                                                         |   |
|                                                                       | Тренутна оцена у књизи оцена                                                                                                    |                                                                           |   |
|                                                                       | Повратни коментари                                                                                                    | 5,2<br>2 1                                                                |   |
|                                                                       |                                                                                                    |                                                                           |   |
|                                                                       | Одлично                                                                                                    |                                                                           |   |
|                                                                       |                                                                                                    |                                                                           |   |
|                                                                       |                                                                                                    |                                                                           |   |
|                                                                       |                                                                                                    |                                                                           |   |
|                                                                       | _                                                                                                    |                                                                           |   |
|                                                                       | обавелите Сачувај промене Сачувај и прикажи следеће ре                                                                                            | ЕСЕТОВАЊЕ                                                                 |   |

Како би цео процес био потврђен, потребно је на крају кликнути дугме ОК.

| 🤝 Упознај Србију                                                             |                                                                                                    |                                 | Задатак: Најлепше од Србије 40<br>Крајњи рок: понедељак, 6. април 2020., 00:00 |
|------------------------------------------------------------------------------|----------------------------------------------------------------------------------------------------|---------------------------------|--------------------------------------------------------------------------------|
| Tijana Misličević<br>testuserdijest bet<br>kpajser poc. 6. anger 2000., 0000 |                                                                                                    | Промени корисника V<br>2 од 4 Т |                                                                                |
| Pepper par 8. emper 3020, UCO<br>Πρ<br>ιτ<br>ι<br>ι<br>ι<br>Ο<br>Ο<br>Ο<br>Ο | застало време: 2 дан/а 7 сат/а/м<br>важници могу да узебтур овај задатак<br>5 Најлевши сод Србије реf<br>Коминстари (0)<br>на<br>на од 5 0 Громене су сачуване<br>нутка оцека у књати<br>узртве коментари<br>1 <u>ма в 7 г</u> ромене су сачуване<br>сиузане<br>Сиузане<br>Си | 2 on 4 ¥                        |                                                                                |
|                                                                              |                                                                                                    | A                               |                                                                                |
|                                                                              | Обавести полазнике С САЧУВАЛ ПРОМЕНЕ САЧУВАЛИ ПРИКАЖИ СЛЕЛЕЪЕ                                                                                                    | PECETOBAHLE                     |                                                                                |

На овај начин рад је оцењен што се може видети и у подацима листе ученика.

| Moja učionica 755LA | EDU                                                                                                    |                                             |                                              |                        |                                    |                      |        |                                             |                              |                                     |                                        |            | - 🛞 = G | ) - Q |
|---------------------|----------------------------------------------------------------------------------------------------|---------------------------------------------|----------------------------------------------|------------------------|------------------------------------|----------------------|--------|---------------------------------------------|------------------------------|-------------------------------------|----------------------------------------|------------|---------|-------|
|                     |                                                                                                    |                                             |                                              |                        |                                    |                      |        |                                             |                              |                                     |                                        |            |         |       |
|                     | Упознај Србију<br>Контролни панел_ Моји курсеви, Кратујевац-град, Кратујевац, Радоје Домановић, Упознај Србију, Географија, Најлепше од Србије, Оцењивање |                                             |                                              |                        |                                    |                      |        |                                             |                              |                                     |                                        |            |         |       |
|                     | Најлен<br>Акција оцен<br>Изабери                                                                                                    | ПШЕ ОД<br>ьивања Изаб<br>Слика<br>корисника | Србије<br><sup>ери</sup><br>Име /<br>Презиме | ▼<br>Адреса е-поште    | Статус<br>—                        | Оцена<br>—           | Уреди  | Последње<br>измене<br>(предати<br>рад)<br>— | Предате<br>датотеке<br>—     | Коментари<br>за предати<br>рад<br>— | Последње<br>измене<br>(оцена)<br>—     | Пое<br>ком |         |       |
|                     |                                                                                                    | ٩                                           | Tijana<br>Mislićević                         | testuser3@test.test    | Предато за<br>оцењивање<br>Оцењено | ОЦЕНА<br>5,00 / 5,00 | УРЕДИ↓ | петак, 3.<br>април<br>2020., 15:15          | Најлепше<br>од<br>Србије.pdf | ▶<br>Коментари<br>(0)               | петак, 3.<br>април<br>2020., 16:00     | Одг        |         |       |
|                     |                                                                                                    | Q.                                          | Dejan<br>Načitanović                         | testuser7@test.test    | Нема<br>предатих<br>радова         | ОЦЕНА                | УРЕДИ↓ | -                                           |                              |                                     | -                                      |            |         |       |
|                     |                                                                                                    | <b>2</b>                                    | Uros<br>Pamtović                             | testuser8@test.test    | Нема<br>предатих<br>радова         | OLIEHA               | УРЕДИ₩ | -                                           |                              |                                     | -                                      |            |         |       |
|                     |                                                                                                    |                                             | Jelena<br>Ćasović                            | testuser9@test.test    | Предато за<br>оцењивање<br>Оцењено | ОЦЕНА<br>5,00 / 5,00 | УРЕДИ₩ | понедељак,<br>30. март<br>2020., 13:25      | Цајлепше<br>од<br>Србије.pdf | ▶<br>Коментари<br>(0)               | понедељак,<br>30. март<br>2020., 13:29 | Одг        |         |       |
|                     | 4                                                                                                    | Саиз                                        | абранима                                     | Закључај предате радов | зе 🔻 ДАЉВ                          |                      |        |                                             |                              |                                     |                                        | Þ          |         |       |